## Signing Up

| Steps | Action                                                                                                    | Screen Shot                                                                                                    |
|-------|----------------------------------------------------------------------------------------------------|----------------------------------------------------------------------------------------------------|
| 1.    | www.Publix.com/Partners                                                                                                    |                                                                                                    |
| 2.    | <ul> <li>Click on Pubilx.com account</li> <li>1. If you have an account sign in</li> <li>2. If you do not have a Publix account click &gt; Sign Up <ul> <li>a. Fill in the information requested, then click "sign up"</li> <li>b. You will then receive a registration conformation email.</li> </ul> </li> </ul> | Publix.                                                                                                    |
| 3.    | The next screen you see is "My Account"                                                                                                    | Welcome, Lisa - P The Village at N<br>GO TO MY ACCOUNT > LOG OUT                                                                                                    |
| 4.    | There is a box at the bottom middle of the page that<br>says, "My Publix Partner"                                                                                                    | My Setting     My Communication Preferences     My E-Receipts     My Order History       My Account Settings     My Digital Coupons     My Public       Mailing Address: (edit)     (73) 9529 2712     Ge to Digital Coupons       Proce Number: (edit)     (73) 9529 2712     Ge to Digital Coupons       Proce Number: (edit)     (73) 9529 2712     Ge to Digital Coupons       Proce Number: (edit)     (73) 9529 2712     Stopping Life       Proce Number: (edit)     (73) 9529 2712     Stopping Life       Proces Number: (edit)     (73) 9529 2712     Stopping Life       Proces Number: (edit)     (73) 9529 2712     Stopping Life       My Regins     Coupons     (74) 9429 2712       My Public X Partner     (74) 9420 Mis Returns     My Payment Info (Beta)       My Public X Partner     (74) 9430 Mis Returns |
| 5.    | Click on "Select a School"                                                                                                    | My Publix Partner <ul> <li>Select a School</li> <li>Learn About Publix Partners</li> </ul>                                                                                                    |

| 6.  | Enter the information requested "schools name, city<br>or zip code"                                                             | • | My Publix Partner       ×         Select a School       +         Help earn money for your selected school. Search by your school's name, city, or zip code.       Enter search term         Enter search term       SELECT |
|-----|----------------------------------------------------------------------------------------------------|---|----------------------------------------------------------------------------------------------------|
| 7.  | If your school has an account click on your school's name                                                                       |   | My Public Partner     ×       Select a School     Help earn money for your selected school. Search by your school's name, city, or zip code.       Panter Elementary School - Hiram, GA       Cancel                        |
| 8.  | Then click select                                                                                                    |   | My Public Partner       ×         Select a School       Select a School's name, city, or zip code.         Panter Elementary School - Hiram, GA       SELECT                                                                |
| 9.  | The school selected will show up on your "My<br>Account" page in the "My Publix Partner" section.                               |   | My Publix Partner<br>School:<br>Panter Elementary School - Hiram, GA                                                                                                    |
|     | NOTE: you can change or remove the school at any <i>~</i> time                                                                  |   | Go to Partner Page                                                                                                    |
| 10. | If your school is not listed, print the application and<br>bring it to your school and have them fill it out and<br>mail it in. |   | My Publix Partner<br>School:<br>Panter Elementary School - Hiram, GA<br>(change) (remove)<br>Go to Partner Page                                                                                                    |
| 11. | Once it is received and processed you can direct your parents to follow the steps above.                                        |   |                                                                                                    |